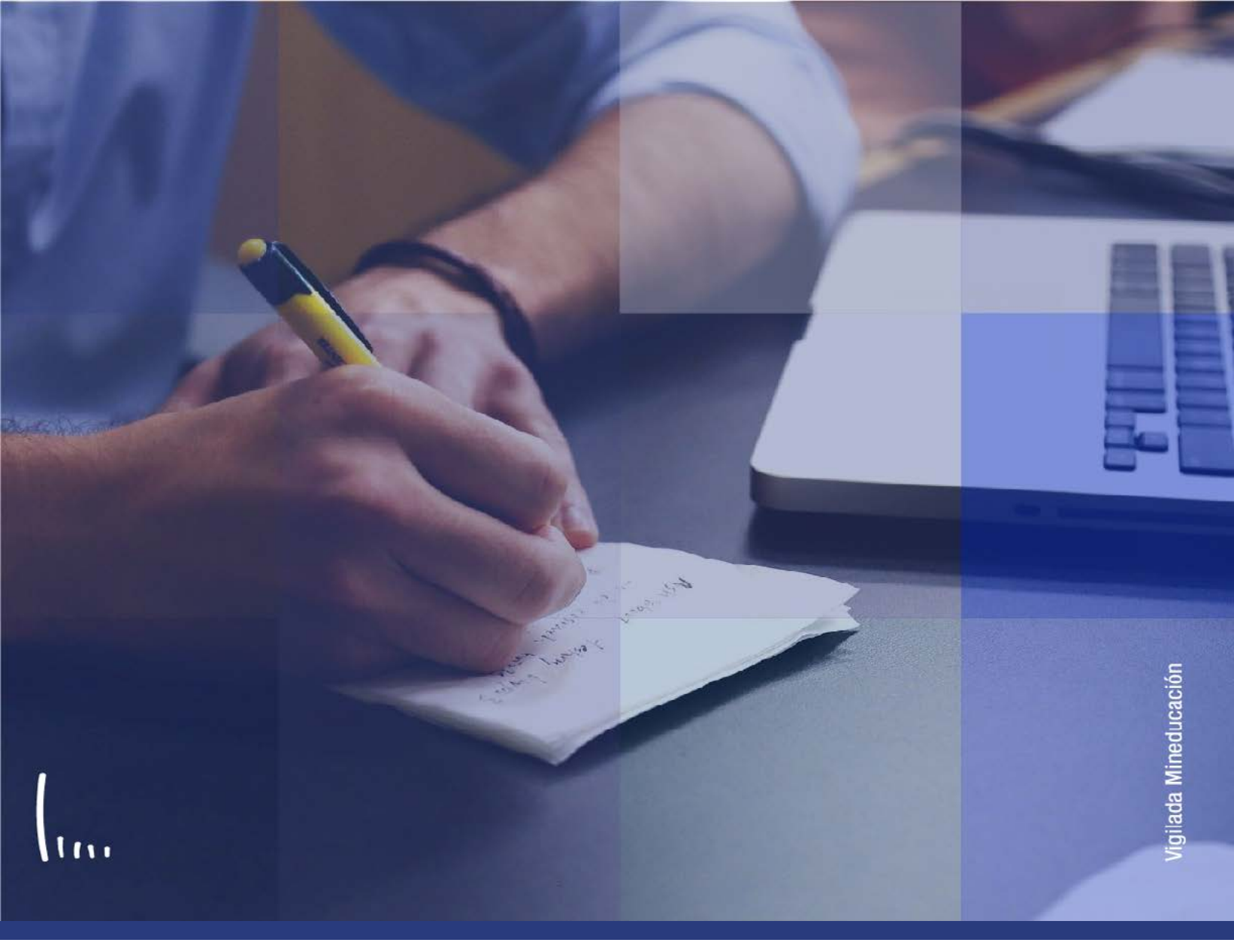

## Instructivo Activación de Ciclo lectivo

Administrativos | Epik

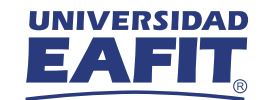

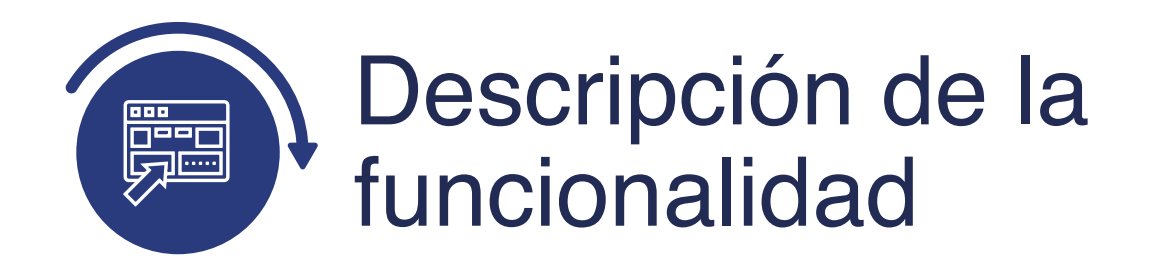

Esta funcionalidad permite hacer modificaciones individuales sobre el estado de activación del periodo académico de los estudiantes. A través de la funcionalidad se podrán activar o eliminar registros de periodos académicos de forma tal que se habilite o no en la Universidad para desarrollar su programa y plan académico, y demás actividades académicas y extracurriculares.

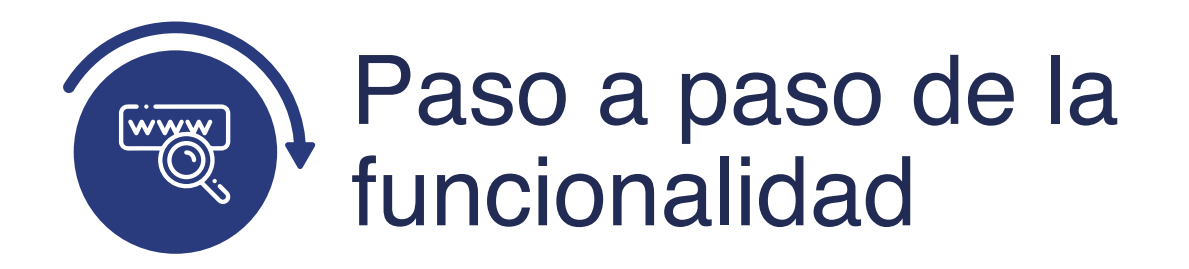

Ingresa al sistema Epik EAFIT con el usuario y contraseña de la Universidad, en el siguiente enlace: **https://www.eafit.edu.co/epik**. Luego, busca en la parte superior izquierda la siguiente ruta:

| Ruta:                                                                                                    | Menú<br>Principal                                                                                                    | Registros e<br>Inscripciones                                                                                                    | s Informacion de Cicle<br>Lectivo                                                                                                    | ión<br>o<br>Ciclo Lectivo                                                                                                    |
|----------------------------------------------------------------------------------------------------|----------------------------------------------------------------------------------------------------|----------------------------------------------------------------------------------------------------|----------------------------------------------------------------------------------------------------|----------------------------------------------------------------------------------------------------|
| C C                                                                                                    | Menú Principal<br>Menú Búsqueda:                                                                                                    | ⊗<br>◆                                                                                                    |                                                                                                    |                                                                                                    |
| Menú<br>Buscar:<br>> Mis Favo<br>> Autoservi<br>> Evaluació<br>> Notificaci<br>> Comunid:<br>> Selecciór<br>> Admisión<br>> Registros<br>> Gestión (                                                                                                    |                                                                                                    | Docente es EAFIT del Campus e Alumnos e Alumnos inscripción ricular informació el Alumn Acadén Proceso de Contribu                                                                                                    | Menú Prir<br>PSU<br>Unit 1<br>DO N<br>de Alumnos<br>n de Cick Activa<br>n Grados<br>es de Insc<br>e Ciclos t<br>e Inscript Actua                                                   | nit<br>Test Harness framework. For Internal Use Onl<br>IOT DELIVER with PeopleSoft databases.                                                                                                    |
| <ul> <li>Ayuda Fin</li> <li>Finanzas</li> <li>Orientacio</li> <li>Gestión con presentacion</li> <li>Definición</li> <li>Definición</li> <li>Compone</li> <li>Localizaco</li> <li>Listas de</li> <li>Diagnóstion</li> <li>Gestor de</li> <li>Herramie</li> <li>PeopleTo</li> </ul> | ancie Gestion de G<br>del A Paquete Inte<br>ón Ac Definición d<br>le Cor Definición d<br>n de C Componente<br>n de S Localizaciór<br>entes Listas de Tra-<br>ión Diagnóstico<br>Trabe Gestor de Á<br>e Árbo<br>ntas PeopleTools<br>ois CYD | e Objete<br>e SACR<br>e SACR<br>e SACR<br>is de E<br>in<br>abajos<br>s de Ap<br>irboles<br>as de In<br>irboles<br>in<br>abajos<br>in<br>abajos<br>in<br>abajos<br>in<br>abajos<br>in<br>in<br>in<br>in<br>in<br>in<br>in<br>in<br>in<br>in<br>in<br>in<br>in | ción de Inscripciones<br>es Académicos<br>vestig Doctorado<br>Académicos<br>n<br>de Convalidaciones<br>e Citas<br>Convalidación<br>es 3C<br>ionales de Alumnos<br>a Superior (NLD) | <ul> <li>de Alumnos</li> <li>ducir y mantener solicitudes, procesar</li> <li>e exámenes y gestionar cargas de<br/>expedientes.</li> <li>de Solicitudes</li> <li>in de Solicitudes</li> <li>in de Solicitudes</li> <li>anciera</li> <li>tionar y procesar las solicitudes y</li> <li>de préstamos educativos.</li> <li>licitud Institucional</li> <li>de Archivos</li> <li>Solicitud Federal</li> </ul> |

Al ingresar a la ruta indicada se presenta la siguiente ventana:

| 000              | <b>)</b> —                |                                   |                                |                               |
|------------------|---------------------------|-----------------------------------|--------------------------------|-------------------------------|
| Favoritos 🝸      | Menú Principal 🔻 >        | Registros e Inscripciones         | Información de Ciclo Lectivo 💙 | > Activación de Ciclo Lectivo |
|                  |                           |                                   |                                |                               |
|                  | 0                         |                                   |                                |                               |
| Activación o     | e Ciclo Lectivo           |                                   |                                |                               |
| Introduzca los d | atos que tenga y pulse Bu | scar. Deje los campos en blanco p | /obtener todos los valores     |                               |
| -                |                           |                                   |                                |                               |
| Buscar un V      | alor                      |                                   |                                |                               |
| ▼Criterios o     | de Búsqueda               |                                   |                                |                               |
| ID:              | Comienza por 🗸            |                                   |                                |                               |
| ID Campus:       | Comienza por 🗸            |                                   |                                |                               |
| Doc Identidad:   | Comienza por 🗸            |                                   |                                |                               |
| Apellido:        | Comienza por 🗸            |                                   |                                |                               |
| Nombre:          | Comienza por 🗸            |                                   |                                |                               |
| Mayús/Min        | ús                        |                                   |                                |                               |
|                  |                           |                                   |                                |                               |
|                  |                           | - 1 <b>1</b>                      |                                |                               |
| Buscar           | Borrar Búsqueda           | Básica 🔍 Guardar Criterios Bú     | squeda                         |                               |

Esta opción permite buscar un valor. Para esto, se deben realizar los siguientes pasos:

**1.** Para realizar la búsqueda se debe ingresar información en al menos un campo.

- Diligencia o selecciona en el icono 🔍 el campo **"ID**", el valor que corresponde al código de identificación del estudiante al que se le quiere hacer una consulta o modificación sobre el ciclo lectivo.
- Diligencia en el campo **"ID Campus"**, el dato correspondiente a la sede a la cual pertenece el estudiante.
- Diligencia en el campo **"Doc Identidad"**, el número de identificación del estudiante.

- Diligencia en el campo **"Apellido"**, el apellido inicial del estudiante.
- Diligencia en el campo **"Nombre"**, el nombre inicial del estudiante.
- Da clic en el botón **"Buscar"**.

| UNIVERSIDAD                                                      | Registros e in | iscripciones 🔻 🔶 Info    | mación de Ciclo Lectivo        | <ul> <li>Activación de C</li> </ul> | Ciclo Lectivo |
|------------------------------------------------------------------|----------------|--------------------------|--------------------------------|-------------------------------------|---------------|
| EAFIT,                                                           |                |                          |                                |                                     |               |
| Activación en Ciclo Lectivo Límite de Inscripción Sesión de Alur |                | Sesión de Alumnos        | OS CICIOS LECTIVOS EN Campus D |                                     |               |
| UZ ELIANA CORTES CARDON                                          | A              |                          |                                |                                     |               |
|                                                                  |                |                          | Buscar   Ver Todo              | Primero 🚯 1 de 3                    | 3 🕢 Último    |
| Grado Académico: Espe                                            | ecialización   |                          | Buscar   Ver Todo              | Primero 🕢 1 de 1                    | () Último     |
| *Institución Acadó                                               | mica FAFIT     |                          |                                | M 🖬 💬                               | +-            |
| histitución Acade                                                | Ciclo 2066     | ersidad LAFTI            |                                |                                     |               |
| Nº Crada Ali                                                     | 2020           | 0-2 Semestre             | Fecha Activación 20            | 6/10/2020                           |               |
| Nº Grado Alu                                                     | Espe           | ecialización en Finanzas | Año Académico O                | 200                                 |               |
| Modificar Nivel Dreviate:                                        |                | 6                        | Allo Academico 20              | 120                                 |               |
| Modificar Nivel Previsto:                                        |                | C.                       | Modalidad Estudio              | scrinción CL                        |               |
| Nivel Academico - Previsto:                                      | Gnal           |                          | moundud Estudio                |                                     |               |
| Nivel Académico Inicio Ccl I                                     | Lvo: Gnal      | C                        | arga Académica:                | Sin Uni                             |               |
| Nivel Académico Fin Ciclo L                                      | .vo: Gnal      |                          | *Grado Facturación ES          | SPE Q                               |               |
| Cálculo Nivel:                                                   | Unidades       | A                        | pto p/Inscripción: 🗹           |                                     |               |
| a Cálculo Matrícula                                              |                |                          |                                |                                     |               |
|                                                                  |                |                          |                                |                                     |               |

La funcionalidad permite tener una trazabilidad de los diferentes periodos académicos donde un estudiante ha estado activo académicamente, por lo cual es posible modificar ciertos atributos relacionados con fechas importantes relacionadas con el semestre y, así mismo, el número de créditos académicos que puede inscribir. Este instructivo se enfoca en la activación o eliminación de ciclos lectivos.

Para activar un ciclo lectivo ingresa a la pestaña "Activación en ciclo lectivo", esta contendrá la información general del estudiante y permitirá adicionar o eliminar registros de los botones (+) o (-)

- En el campo "Grado académico", el valor aparecerá por defecto según el grado académico en el cual esté activo el estudiante, si tiene más de un grado, se podrá consultar la información respectiva al mover los botones
- Al dar clic en el botón 🕂, se podrá adicionar un nuevo ciclo lectivo.
- En el campo **"Institución académica"**, el valor por defecto es EAFIT
- En el campo **"Ciclo"** se podrá indicar el código del periodo académico que se quiere agregar para el estudiante.

**Nota:** si solo se ingresa a la funcionalidad para consultar el ciclo en el que está activo el estudiante, el número y nombre aparecerán por defecto.

- El valor **"Fecha Activación"**, se indica el momento de tiempo en que se realizó la activación del estudiante.
- En el campo **"N° grado Alumno"**, se podrá indicar la secuencia del grado académico donde se realizará la activación. Este valor se modifica si el estudiante está activo en más de dos grados académicos,
- El recuadro **"Todos Niveles Acad"**, no se marca.
- El recuadro "Nivel Previsto", no se marca.
- El campo **"Nivel Académico inicio Ccl Lvo"**, es un campo informativo, y no aplica.
- El campo **"Nivel Académico Fin Ciclo Lvo"**, es un campo informativo, y no aplica.
- El campo "Cálculo Nivel", es un valor informativo, y no aplica.
- El campo **"Año Académico"**, es un valor informativo que refleja el valor del año al cual pertenece el ciclo académico.
- El campo **"Cálculo Carga"**, es un valor informativo, y no aplica.

- El campo **"Modalidad Estudio"**, tiene un valor predefinido **"Inscripción clase"**
- Seleccionar en el campo "Carga Académica", tiene un valor predefinido "N".
- Seleccionar en el campo "Grado Facturación", tiene un valor viene predefinido "DOC".
- El campo **"Apto p/Inscripción"** se deja marcado por defecto.
- Haz clic en el botón **"Guardar"**, en caso de que hayas hecho modificaciones en la activación o eliminación del periodo académico del estudiante.

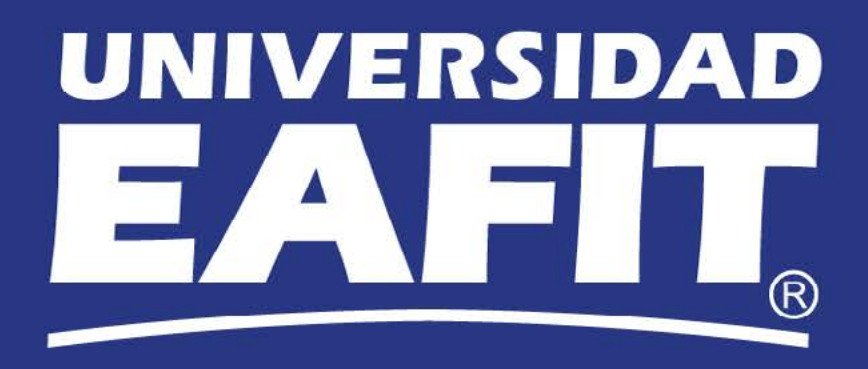